| 1. Перейдите на страницу | https://developers.google | <u>.com/</u> и, при необхо | димости, войдите в | систему |
|--------------------------|---------------------------|----------------------------|--------------------|---------|
| или создайте учетную зап | ИСЬ.                      |                            |                    |         |

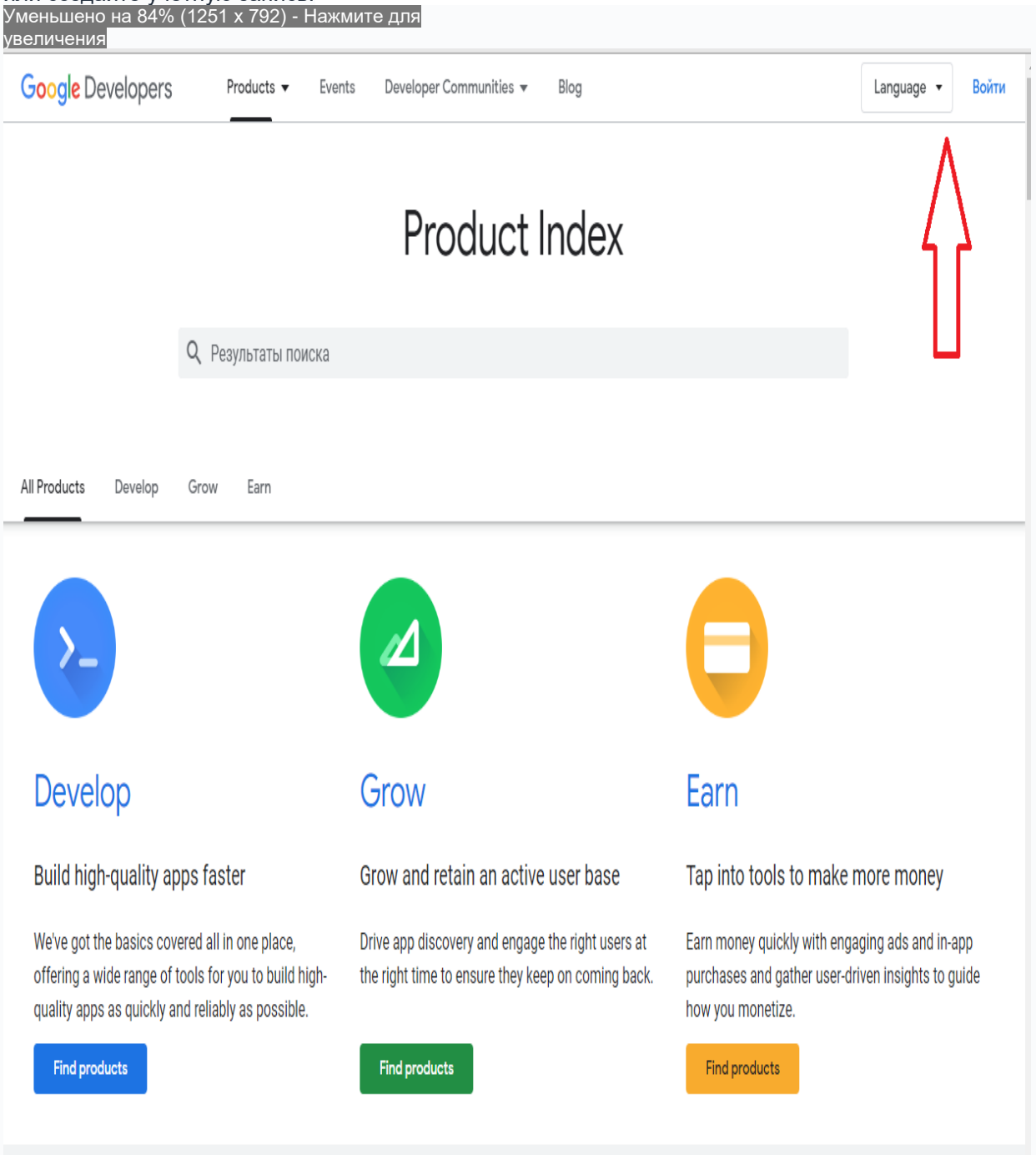

2. После входа перейдите по этой ссылке <u>https://console.deve...gle.com/project</u> и нажмите синюю кнопку CREATE PROJECT, как показано на фотографии ниже. Подождите, пока Google готовит ваш проект.

| Уме<br>увел | ньшено на 84%<br>іичения | (1254 x 464) ·     | - Нажми   | те для         |        |               |                 |                |         |       |       |       |        |   |
|-------------|--------------------------|--------------------|-----------|----------------|--------|---------------|-----------------|----------------|---------|-------|-------|-------|--------|---|
| Ξ           | Google APIs              |                    | ۹         |                |        |               | •               |                | Ĭ       | Ø     | 0     | ļ.    | :      | ) |
| Уп          | равление ресурсам        | И 🛨 СОЗДАТ         | ГЬ ПРОЕКТ | 👕 УДАЛИТЬ      |        |               |                 | C              | СКРЫТЬ  | инфор | РМАЦИ | онную | ПАНЕЛІ | Ь |
| 1           | Введите фильтр           | /                  |           |                |        | 0             | Ресурсы не вы   | ібраны         |         |       |       |       |        |   |
|             | Имя                      | Идентификатор<br>0 | остояние  | Суммы платежей | Ярлыки | Действия<br>• | ПРАВА ДОСТУПА   | ЯРЛЫКИ         | AK      | тивно | СТЬ   |       |        |   |
|             |                          |                    |           |                |        | •             | <b>Выберите</b> | е хотя бы один | pecypc. |       |       |       |        |   |

3. Дайте имя проекту. К примеру YoutubeApiKey и нажмите CO3ДATь

| <b>⊟ Google</b> APIs                                                                 | ٩                                                          | v |
|--------------------------------------------------------------------------------------|------------------------------------------------------------|---|
| Создание проекта                                                                     |                                                            |   |
| Доступный остаток квоты на ри<br>увеличение квоты или удалите и <u>MANAGE QUOTAS</u> | jects: 11. Отправьте запрос на<br>роекты. <u>Подробнее</u> |   |
| YouTube API key<br>Идентификатор проекта: youtube-api-key-256                        | 809. Его нельзя будет изменить позже.                      |   |
| Местоположение *<br>В Без организации                                                | 0530P                                                      |   |
| Родительская организация или папка                                                   |                                                            |   |
|                                                                                      |                                                            |   |

 Далее нажмите меню навигации в левом верхнем углу и перейдите в API и сервисы -Библиотека

| Умен<br>увели   | ьшено на 94% (1115 х<br>ичения       | 525) - Нажмите для                                                                           |   |
|-----------------|--------------------------------------|----------------------------------------------------------------------------------------------|---|
| Ā               | Google APIs                          |                                                                                              | ۹ |
| <b>U</b><br>API | АРІ и сервисы                        | СОЗДАТЬ ПРОЕКТ 👕 УДАЛИТЬ<br>Панель управления                                                |   |
| •               | Оплата                               | <ul> <li>Библиотека</li> <li>имы платежей Ярлыки Действия</li> <li>Учетные данные</li> </ul> |   |
| T<br>Ø          | Поддержка<br>IAM и администрирован > | Окно запроса доступа OAuth<br>Подтверждение домена                                           |   |
| X               | Google Карты                         | Соглашения об использовании                                                                  |   |
|                 |                                      |                                                                                              |   |
|                 |                                      |                                                                                              |   |
|                 |                                      |                                                                                              |   |
|                 |                                      |                                                                                              |   |

5. В библиотеке найдите и зайдите в Youtube Data API v.3

## 

| Библиотека API                                                           |                                                                                                    |                                                                 |
|--------------------------------------------------------------------------|----------------------------------------------------------------------------------------------------|-----------------------------------------------------------------|
| Firebase (4)<br>Google Cloud API (24)                                    |                                                                                                    |                                                                 |
| G Suite (19)<br>Здоровье (2)                                             | G Suite                                                                                                  |                                                                 |
| Машинное обучение (8)<br>Карты (15)                                      | ▲                                                                                                    | 31                                                              |
| Мобильные решения (12)<br>Мониторинг (4)<br>Сеть (5)<br>Безопасность (4) | Google Drive API<br>Google<br>The Google Drive API allows clients                                        | Google Calendar API<br>Google<br>Integrate with Google Calendar |
| Социальные сети (4)<br>Хранение данных (5)<br>YouTube (4)                | Drive                                                                                                    |                                                                 |
| Другое (42)                                                              | YouTube                                                                                                  |                                                                 |
|                                                                          | YouTube Data API v3<br>Google                                                                            | YouTube Analytics API<br>Google                                 |
|                                                                          | The YouTube Data API v3 is an API<br>that provides access to YouTube<br>data, such as videos, playlists, | Retrieves your YouTube Analytics<br>data.                       |
|                                                                          | Социальные сети                                                                                          |                                                                 |

6. Нажмите ВКЛЮЧИТЬ и затем УПРАВЛЕНИЕ АРІ

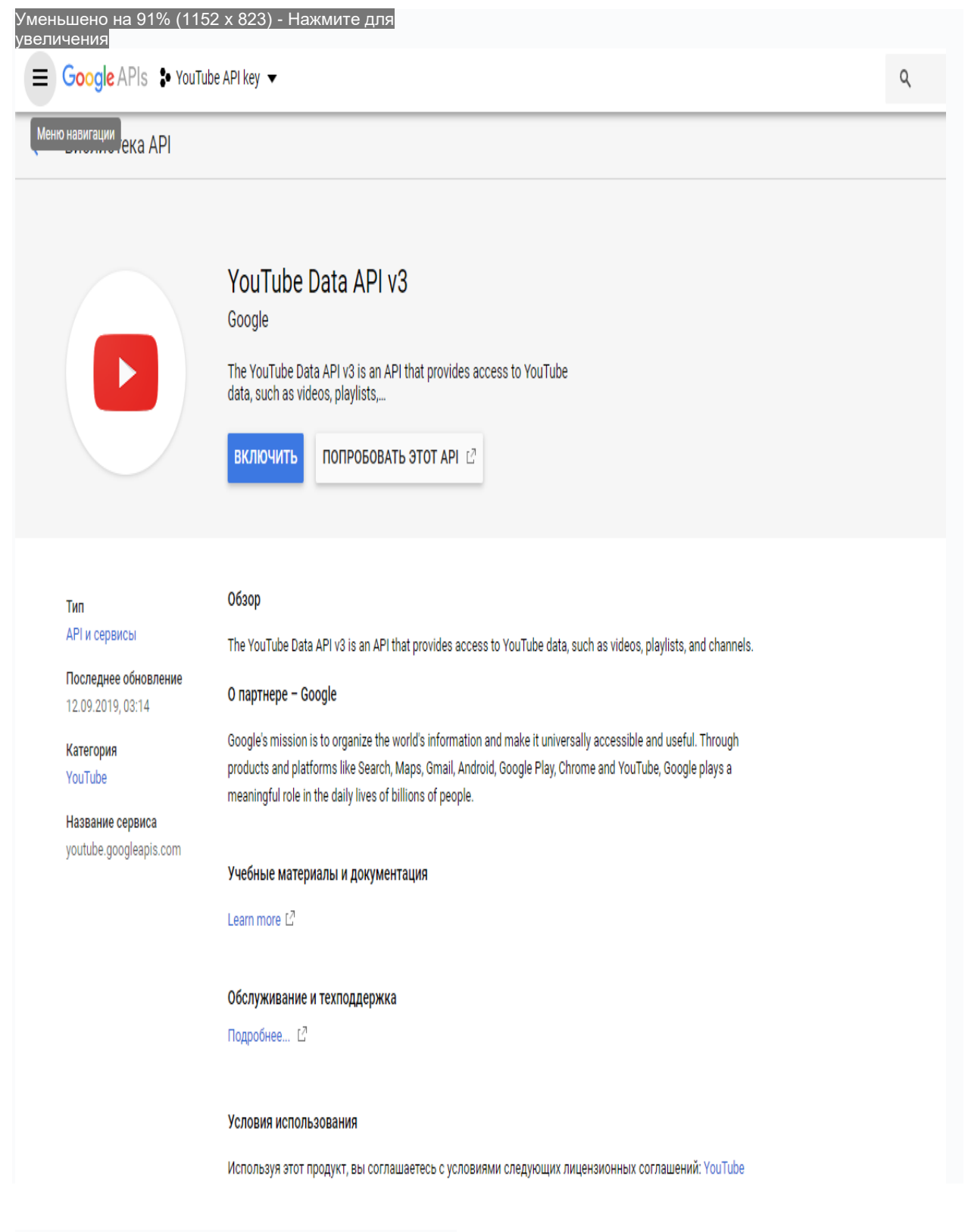

7. Далее необходимо создать учетные данные

| Умеі<br>увел | ньшено на 84% (125<br>ичения                    | 53 х 634) - Нажмите для                                                                                                    |              |                          |             |                              |               |                                              |
|--------------|-------------------------------------------------|----------------------------------------------------------------------------------------------------|--------------|--------------------------|-------------|------------------------------|---------------|----------------------------------------------|
| D            | <sup>API и сервисы</sup><br>YouTube Data API v3 | Общая информация 🔳 отключ                                                                                                    | ИТЬ АРІ      |                          |             |                              |               |                                              |
| 92           | Обзор                                           |                                                                                                    | озлать уцети |                          | _           |                              |               | C03/JATh                                     |
| á            | Показатели                                      |                                                                                                    | оздать учетн | ые дапные.               |             |                              |               | Создать                                      |
|              | Квоты                                           | Сведения                                                                                                    | мт           | рафик по коду от         | вета        |                              |               |                                              |
| 07           | Учетные данные                                  | Название         YouTube Data API v3         Автор:         Google         Название сервиса         youtube.googleapis.com         Общая информация         The YouTube Data API v3 is an API that<br>provides access to YouTube data, such as<br>videos, playlists, and channels.         Состояние активации         Включен | 3            | апросов в сек. (в средне | ем за 2 ч.) | а выбранный перио<br>окт. 13 | Д.<br>окт. 20 | 1/s<br>0,8/s<br>0,6/s<br>0,4/s<br>0,2/s<br>0 |
|              |                                                 | Учебные материалы и<br>документация<br>Learn more<br>Попробовать в API Explorer                                                                                                    | → n          | росмотреть показатели    |             |                              |               |                                              |

8. Заполните строки и нажмите выбрать учетные данные

## ≡ Google APIs 🕻 YouTube API key 🔻

| API | АРІ и сервисы            | Учетные данные                                                                                                    |
|-----|--------------------------|----------------------------------------------------------------------------------------------------|
| ٩   | Панель управления        | Добавление учетных данных                                                                                                    |
| Ш   | Библиотека               | 1 Выбор типа учетных данных                                                                                                    |
| 07  | Учетные данные           | Эта форма поможет определить, какой тип учетных данных необходим для вашего проекта.<br>Вы можете пропустить этот шаг и сразу создать <mark>ключ АРІ, идентификатор клиента или сервисный аккаунт</mark> .                                                                                                    |
| ijŹ | Окно запроса доступа ОАи | Какой АРІ вы используете?                                                                                                    |
| V   | Подтверждение домена     | Разные АРІ используют разные платформы авторизации, поэтому<br>некоторые учетные данные можно использовать только для конкретных<br>АРІ.                                                                                                    |
| ≡¢  | Соглашения об использов  | YouTube Data API v3                                                                                                    |
|     |                          | Откуда вы будете вызывать АР!?<br>Действие учетных данных может быть ограничено в зависимости от<br>контекста вызова, поскольку их использование может быть небезопасно.<br>Веб-сервер (например, node is, Torncat)<br>К каким данным вы будете обращаться?<br>В зависимости от типа запрашиваемых данных могут требоваться разные<br>учетные данные<br>общедоступные данные<br>общедоступные данные API<br>Данные пользователя Google (с запросом доступа)<br>Выбрать тип учетных данных<br>2 Создание учетных данных<br>Отмена |

9. На этом этапе вы получите свой персональный ключ. Нажмите на символ копирования, указанный стрелкой. Ключ будет помещен в буфер обмена

## 

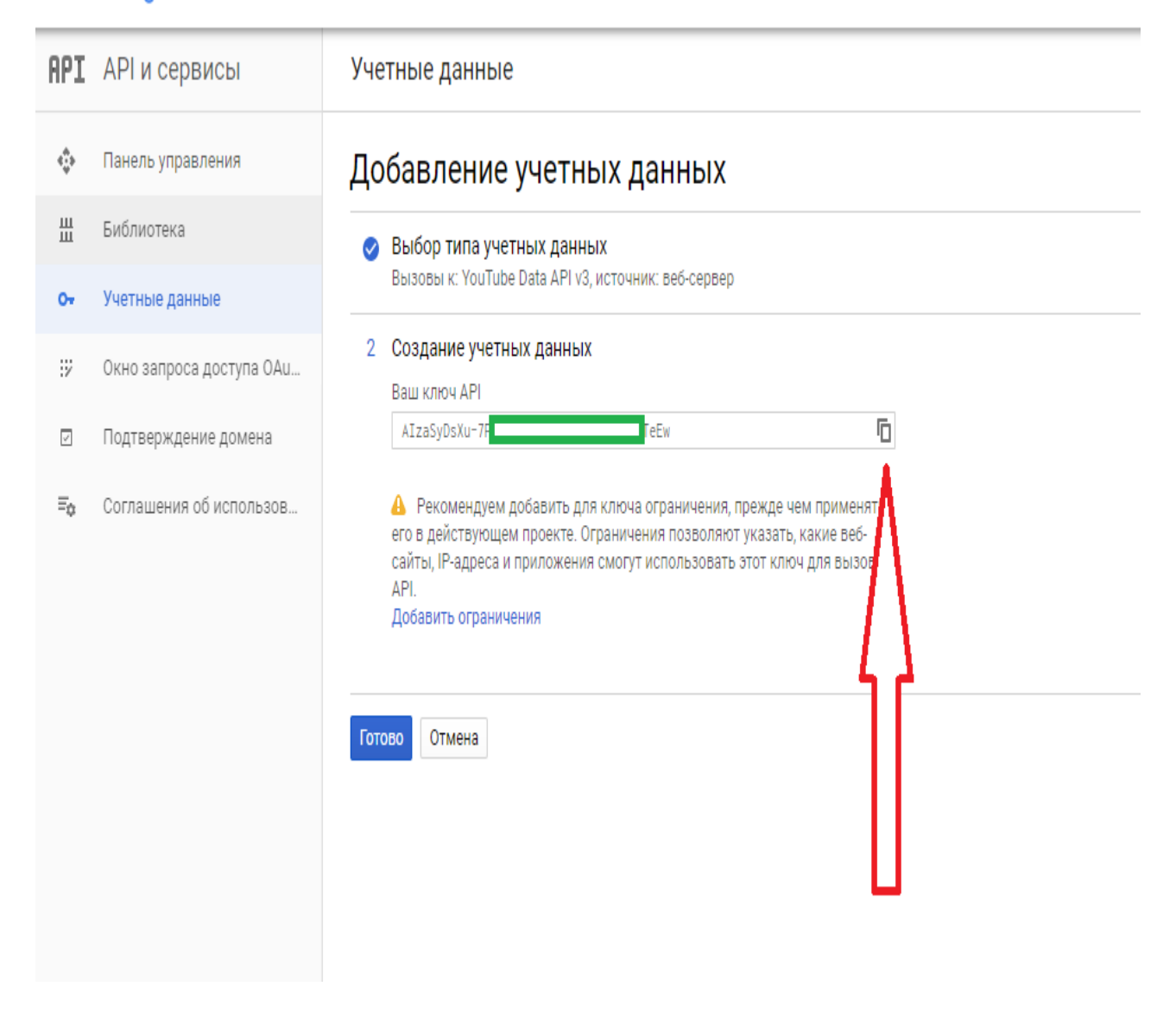

10. Теперь скачайте на компьютер файл youtube apikey.xml и откройте любым текстовым редактором.

В поле между <value></value> вставьте полученный вами API ключ и сохраните файл.

| Уменьшено на 83% (1265 x 644) - Нажмите для<br>увеличения                               |                                                                                                    |                                      |
|-----------------------------------------------------------------------------------------|----------------------------------------------------------------------------------------------------|--------------------------------------|
| 🧃 AkelPad - [E\youtube_apikey\youtube_apikeyxml]                                        | -                                                                                                    | D X                                  |
| 🚺 Файл Правка Найти Сохранить Экспорт Вид Кодировки Плагины Настройки Ок                | іно Панели Заменить Вставить @ 🛛 * і ?                                                                         | _ 8 ×                                |
| 🖉 🗋 🗁 🛛 🔀 🐇 🗰 🖾 🚾 🍓 🐜 🖏 🛶 🖏 🖛 🔎 🔎 🧟 😂 🖿 🚻 🗛                                             | : 壘 ⇔ / ኵ 💡 🕑 壽 必 🖉 頂 盘 🚽 🏯 🏭 #                                                                                |                                      |
| 🗋 build prop 📄 mage cfg 🗋 install recovery.sh 🗋 ota_config 🗋 VersionInfo 🗋 updateapk.sh | ) clear_printk.sh 📄 kodi_copy_folder.sh 📄 preinstall.sh 📄 config 📄 build.prop 📄 READ ME.txt 🚺 🕩                | Coder::CodeFol 💌                     |
| 1 xml version="1.0" encoding="utf-8"?                                                   | ^                                                                                                    | xml version="1.0<br <list></list>    |
| 2 ⊖ <li>lst&gt;<br/>2 ⊖ list&gt;</li>                                                   |                                                                                                    | ⊡ dist>                              |
| 4                                                                                       |                                                                                                    | ⊟- <item><br/>Ė-<item></item></item> |
| 5 <pre></pre>                                                                           |                                                                                                    | ⊟- dki                               |
| 6 -                                                                                     |                                                                                                    | ⊡- <b>&lt;</b> Vi                    |
| / L                                                                                     |                                                                                                    | L                                    |
| 0                                                                                       |                                                                                                    |                                      |
|                                                                                         |                                                                                                    |                                      |
|                                                                                         |                                                                                                    |                                      |
|                                                                                         |                                                                                                    |                                      |
|                                                                                         |                                                                                                    |                                      |
|                                                                                         |                                                                                                    |                                      |
|                                                                                         |                                                                                                    |                                      |
|                                                                                         |                                                                                                    |                                      |
|                                                                                         |                                                                                                    |                                      |
|                                                                                         |                                                                                                    |                                      |
|                                                                                         |                                                                                                    |                                      |
|                                                                                         |                                                                                                    |                                      |
|                                                                                         |                                                                                                    |                                      |
|                                                                                         |                                                                                                    | < >                                  |
|                                                                                         | v                                                                                                    |                                      |
| 5:19 Ins Unix 1251 (ANSI - кириллица) 0                                                 | Chr(97) 16(0061)   Строк 8   Символы 172   №18   Док 18   Док* 0  Замен 0   Смещение 107   Шрифт 12  Таб 1   № | Іаркер 0                             |

11. Скопируйте файл youtube\_apikey.xml в корень USB накопителя и подключите флешку к ресиверу.

12. Зайдите в приложение Youtube

13. Нажмите красную кнопку УСТАНОВКА

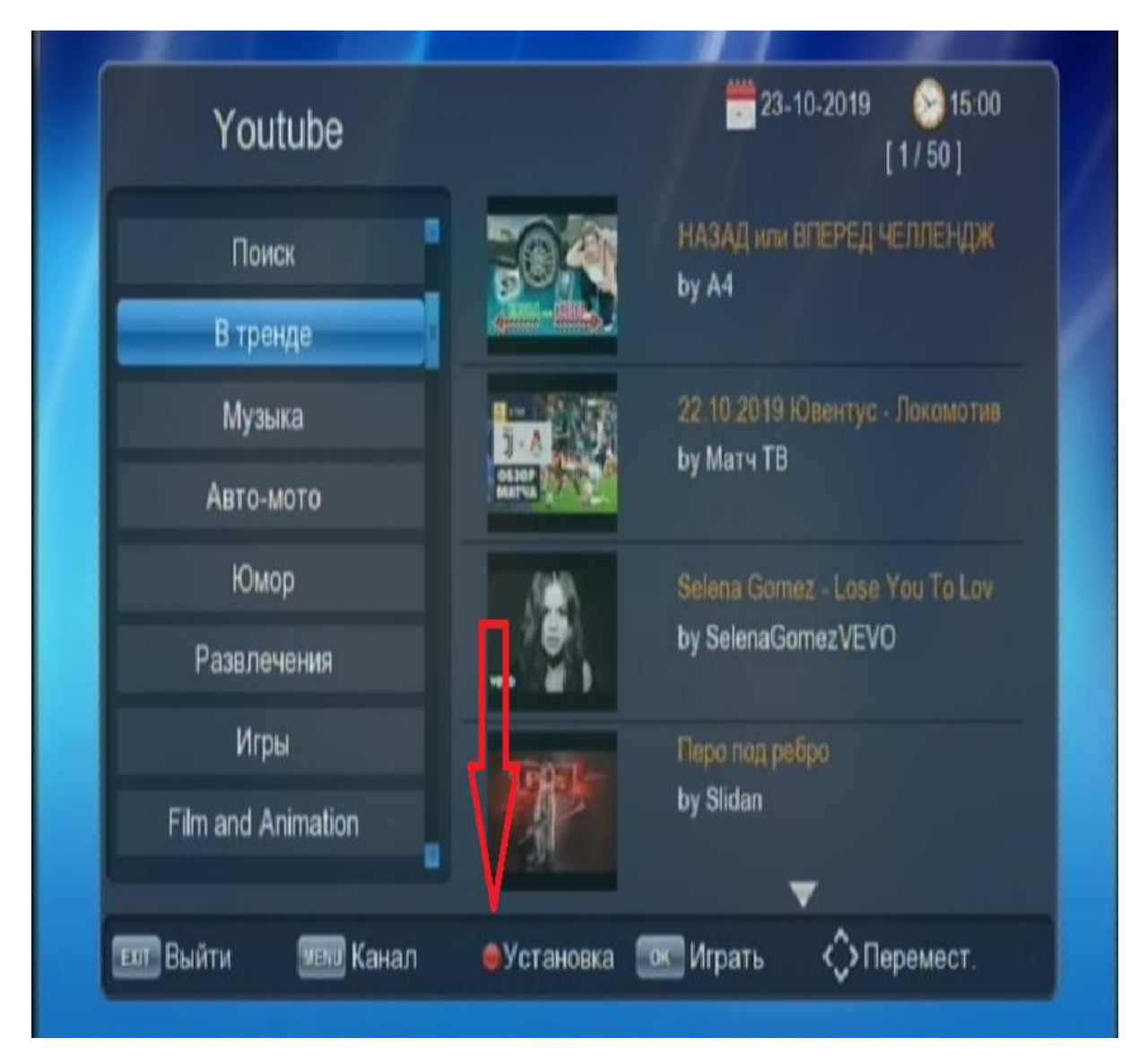

14. Далее нажмите на API key update

| Youtube        |            | [1/50] |  |
|----------------|------------|--------|--|
|                | Установка  |        |  |
| Область        | Po         | ссия   |  |
| Search Sort By | Rele       | vance  |  |
| Разрешение     | 360P       |        |  |
| api key update | Нажм       | ите ОК |  |
|                |            |        |  |
| вит Выйти      | ок Подтвер | ¢      |  |
|                |            | •      |  |

- 15. Если все сделано правильно появится сообщение UPLOAD API KEY SUCCESSFUL
- 16. Перегрузите приставку